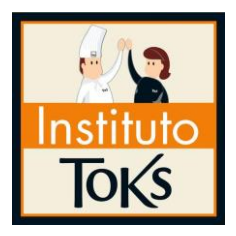

En **Restaurantes Toks** tu educación es nuestra prioridad y por ello, haremos un esfuerzo diario para que de manera continua tengas acceso a contenidos de **alta calidad académica** y con ello, logres un desarrollo personal, familiar y laboral constante.

Como parte de este propósito RESTAURANTES TOKS, por medio del INSTITUTO TOKS, ha decidido iniciar **PREPA TOKS**, un programa académico al interior de la empresa, que tiene como propósito ofrecer estudios de bachillerato virtual a colaboradores de TOKS, fomentando al mismo tiempo la cultura y la educación en valores; a través de AG COLLEGE, Institución de Educación Media Superior y Superior con **Reconocimiento de Validez Oficial de Estudios por la Secretaría de Educación Pública.** 

INSTITUTO TOKS te felicita por haber tomado la decisión de iniciar tus estudios de preparatoria y con ello, iniciar un camino de desarrollo para ti y tu familia.

## Bienvenidos a PREPA TOKS... Bienvenidos a su curso de Inducción.

Iniciaremos con el PRIMER PASO.

Encender tu computadora, laptop o cualquier dispositivo electrónico que tenga acceso a internet como tabletas o celulares.

Primero deberás buscar en tu computadora el botón de encendido que tiene el siguiente símbolo:

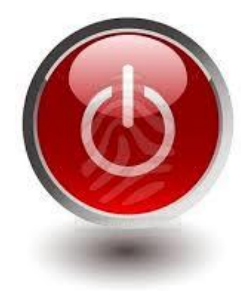

**SEGUNDO PASO.** Una vez encendido tu equipo, tienes que buscar un navegador, mismo que podrás encontrar en tu computadora bajo alguno de los siguientes símbolos:

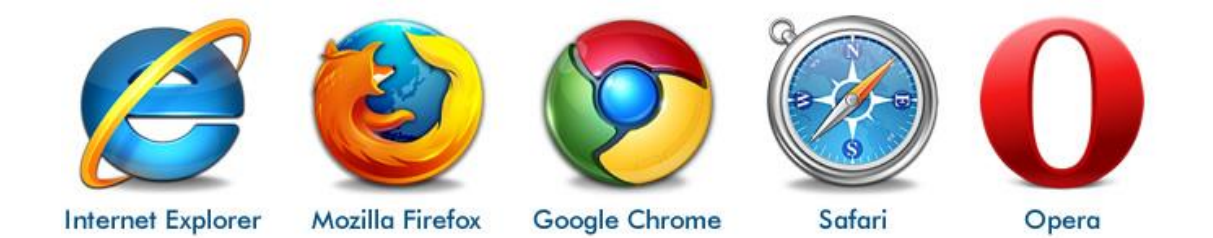

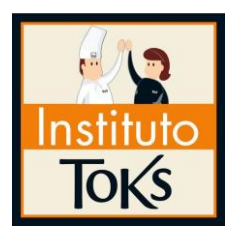

**EI TERCER PASO** es hacer doble clic en alguno de los navegadores antes mencionados y te enviará a una página de internet, que en la parte superior, deberás escribir www.institutotoks.mx y luego pulsar enter:

### Mostrará la siguiente página:

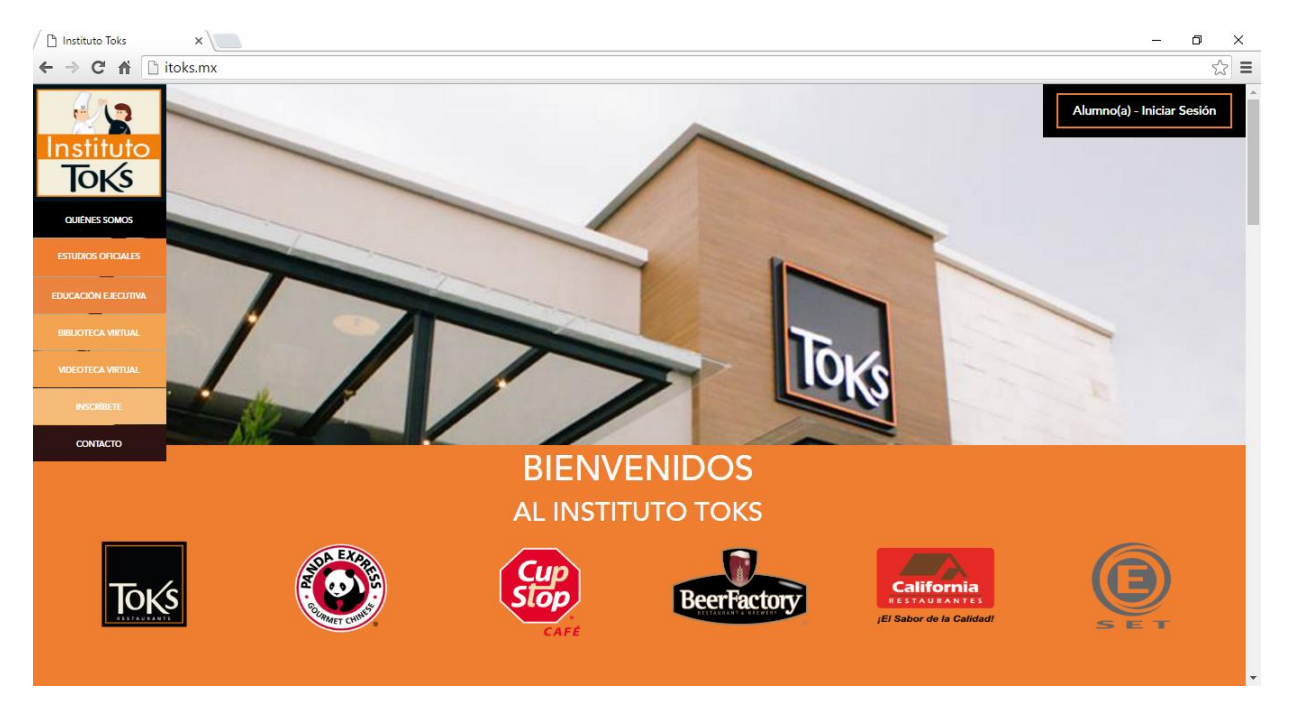

Una vez en esta página podrás leer toda la información acerca del Instituto Toks, incluso la **Directora del Instituto Toks**, **Olivia Maciel** te da la bienvenida y te felicita por haber dado este gran paso en tu vida como lo es estudiar en el Instituto Toks. En esta página, también podrás encontrar los estudios oficiales con los que cuenta Instituto Toks, educación ejecutiva, inscribirte, y un apartado donde puedes contactarnos para cualquier duda, así como el acceso a la **Biblioteca y Videoteca Virtual**, donde podrás encontrar bibliografías que te servirán para tu desarrollo educativo.

**CUARTO PASO.** El siguiente paso es hacer click en el botón **INSCRÍBETE A PREPARATORIA**, para inscribirte en Prepa Toks.

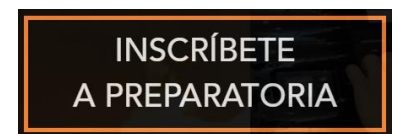

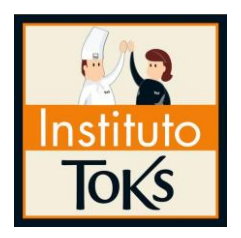

Si estás inscrito da clic la opción Alumno (a) - Iniciar Sesión, que aparece en la parte superior de la página.

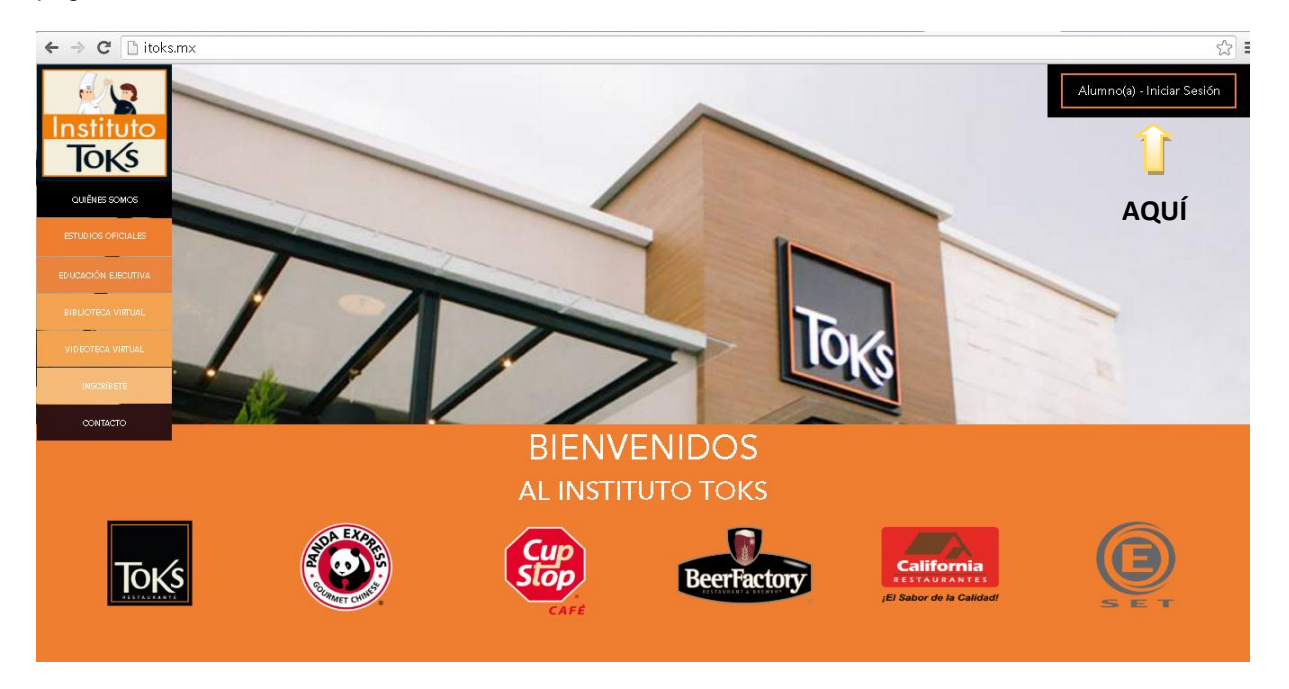

Una vez que oprimas este botón, te enviará a la plataforma de estudio; es decir, otra página, en donde escribirás tu nombre de usuario y contraseña que han sido asignados para ti y que el personal del Centro de Atención y Servicio a Alumnos de Prepa Toks te hará saber, y aparecerá como en la imagen que se muestra a continuación. Tu nombre de usuario será tu primer nombre y tu primer apellido sin espacios y con minúsculas, y la contraseña será tu código de empleado.

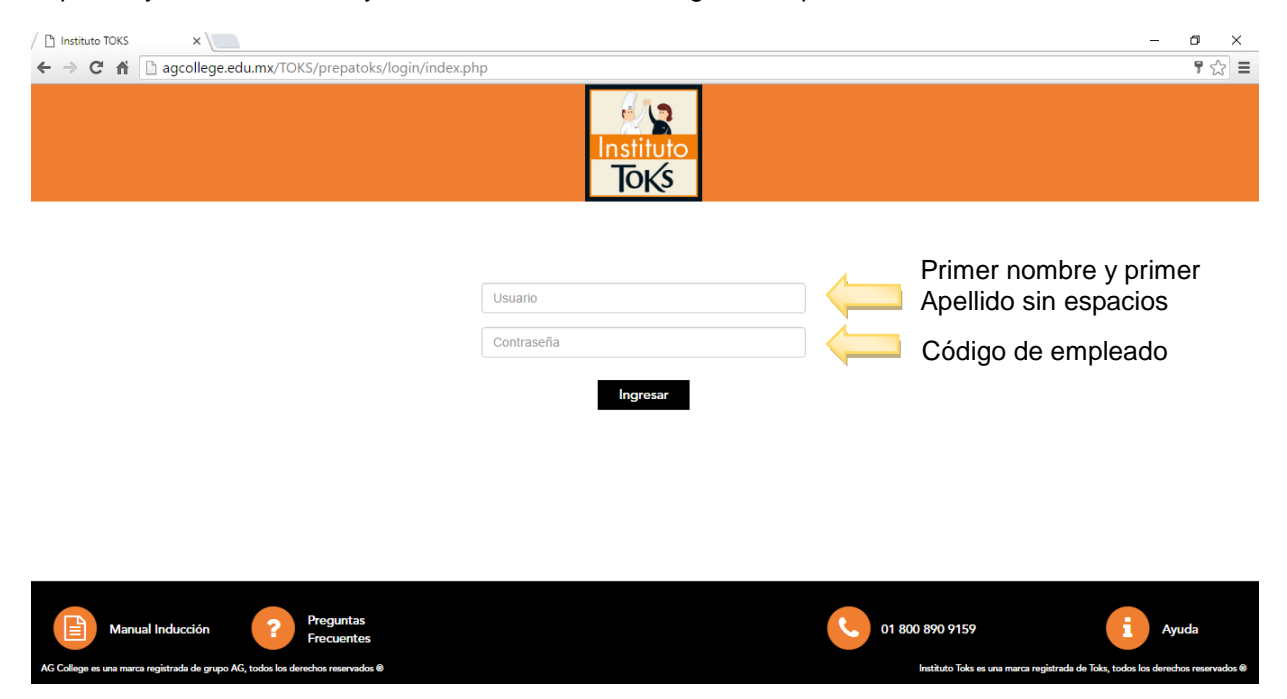

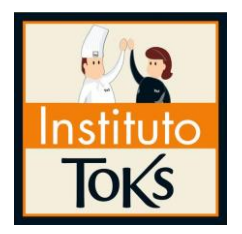

En caso de no haber recibido tu nombre de usuario y contraseña, podrás comunicarte SIN COSTO a **INSTITUTO TOKS**, al teléfono **01 800 890 9159**, en donde con gusto te los proporcionaremos y podremos resolverte cualquier duda que tengas acerca de INSTITUTO TOKS.

En esta página también podrás encontrar tu manual de inducción, un listado de preguntas frecuentes, el teléfono al que te puedes comunicar en caso de que tengas alguna duda, así como un botón de ayuda, el cual al momento de hacer click, podrás enviar tu duda a tus asesores o tutores.

Una vez tecleados tu usuario y contraseña, oprime ingresar (enter) y estarás ubicado en la página donde iniciarás tu preparatoria.

En esta página, podrás ya accesar al menú de opciones, distribuidos en pestañas, tales como tus materias que componen el mapa curricular agrupado por periodos, revisar tus calificaciones, revisar la información de las materias y acceder al calendario de Prepa Toks.

### QUINTO PASO.

El siguiente paso será inscribir tus materias, a través de la pestaña que se encuentra al costado derecho de cada materia que dice **inscribirme**, como se muestra en la siguiente imagen.

| / 🗋 Instituto TOKS                                                                                                    | ×                                                                                                    | - 0 >                            | < |  |  |
|----------------------------------------------------------------------------------------------------|----------------------------------------------------------------------------------------------------|----------------------------------|---|--|--|
| $\leftarrow \ \ni \ C \ \Uparrow$                                                                                                    | agcollege.edu.mx/TOKS/prepatoks/plataforma/inicio.php                                                                                                    | <b>F</b> 🖒                       | Ξ |  |  |
|                                                                                                    | Mi Perfil 💩   A<br>Inicio Plan de Estudios Revisar Calificaciones Información de tus Materias                                                                                                    | lumno Toks (Salir)<br>Calendario | - |  |  |
|                                                                                                    | Esta sección contiene todas las materias que componen tu mapa curricular agrupados por periodos. En el botón naranja<br>a la derecha de cada materia, se presenta la opción para inscribir las materias que correspondan. |                                  |   |  |  |
|                                                                                                    | PERIODO 1                                                                                                    |                                  |   |  |  |
|                                                                                                    | Matemáticas I                                                                                                    |                                  |   |  |  |
|                                                                                                    | Taller de Lectura y Redacción I                                                                                                    |                                  |   |  |  |
|                                                                                                    | Lengua Adicional al Español I                                                                                                    |                                  |   |  |  |
|                                                                                                    | Informática I                                                                                                    |                                  |   |  |  |
|                                                                                                    | Toks I Contenido Orientado a Ética y Valores Inscribirme                                                                                                    |                                  |   |  |  |
|                                                                                                    |                                                                                                    |                                  |   |  |  |
| E) Biblio                                                                                                    | ca Virtual State Virtual Videos y Lecturas de Interés Preguntas Frecuentes 01 800 890 9159                                                                                                    | Ayuda                            |   |  |  |
| AG College es una marca registrada de grupo AG, todos los derechos reservados 🛛 Instituto Toks es una marca registrada de grupo AG, todos los derechos reservados 🔍 v |                                                                                                    |                                  |   |  |  |

Inscribirme

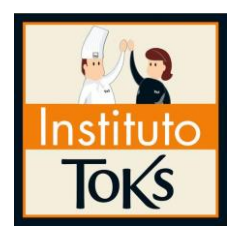

Una vez que hagas clic al botón de Inscribirme, se desplegará el siguiente mensaje, donde deberás hacer clic en el botón Cargar.

| Mil Perfil & Alumno Toks (Salir)<br>i Realmente Deseas Cargar Lengua Adicional al<br>Esta sección<br>PERIODO 1<br>Matemàticas I<br>Taller de Lectura y Redacción I<br>Lengua Adicional al Español I<br>Inscribirme<br>Inscribirme                                                                                                    | ← → C 🗋 agcollege.ed | Ju.mx/TOKS/prepatoks/plataforma/inicio#                 | रू<br>इ                                                                     |  |  |
|----------------------------------------------------------------------------------------------------|----------------------|---------------------------------------------------------|-----------------------------------------------------------------------------|--|--|
| Esta sección a Cancelar Cargar h. h. naranja h. PERICOO 1  Matemáticas I  Taller de Lectura y Redacción I  Lengua Adicional al Español I  Inscribirme Inscribirme | Instituto<br>ToKs    | ر<br>Realmente Deseas Cargar Lengua Adicional al        | Mi Perfil 🔹   Alumno Toks (Sálir)<br>Información de tus Materias Calendario |  |  |
| PERIODO 1       Matemáticas I       Taller de Lectura y Redacción I       Lengua Adicional al Español I       Inscribirme                                                                                                    |                      | Esta sección<br>a Cancelar Cargar                       | otón naranja<br>).                                                          |  |  |
| Matemáticas I     Cursando       Taller de Lectura y Redacción I     Cursando       Lengua Adicional al Español I     Inscribirme                                                                                                    |                      | PERIODO 1                                               |                                                                             |  |  |
| Tailer de Lectura y Redacción I     Cursando       Lengua Adicional al Español I     Inscribirme                                                                                                    |                      | Matemáticas I                                           | Cursando                                                                    |  |  |
| Lengua Adicional al Español I Inscribirme                                                                                                    |                      | Taller de Lectura y Redacción I                         | Cursando                                                                    |  |  |
| Informática I                                                                                                    |                      | Lengua Adicional al Español I                           | Inscribirme                                                                 |  |  |
| into initiatiza i                                                                                                    |                      | Informática I                                           | Inscribirme                                                                 |  |  |
| Toks I Contenido Orientado a Ética y Valores                                                                                                    |                      | Toks I Contenido Orientado a Ética y Valores            | Inscribirme                                                                 |  |  |
| Eiblioteca Virtual Videos y Lecturas de Interés Preguntas Frecuentes 01 800 890 9159 i Ayuda                                                                                                    | Biblioteca Virtual   | Videos y Lecturas<br>de Interés Preguntas<br>Frecuentes | 01 800 890 9159 iii Ayuda                                                   |  |  |

Si la materia se cargó con éxito aparecerá el siguiente mensaje:

Materia cargada con éxito.

Una vez hecho este proceso, la materia que seleccionaste aparecerá en el estatus **Cursando**, como se muestra en la siguiente imagen.

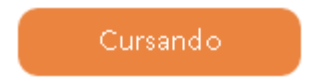

### SEXTO PASO.

El paso siguiente es hacer clic en el botón que dice **Material para estudiar** y se encuentra del lado derecho de la materia que has seleccionado, así como otro botón que dice **Presentar examen** y se activará una vez que hayas terminado de estudiar todo tu material. Cabe señalar que el material de estudios se divide en bloques y después de cada bloque deberás presentar el examen de ese bloque.

El botón Material para estudiar, aparecerá de la siguiente manera:

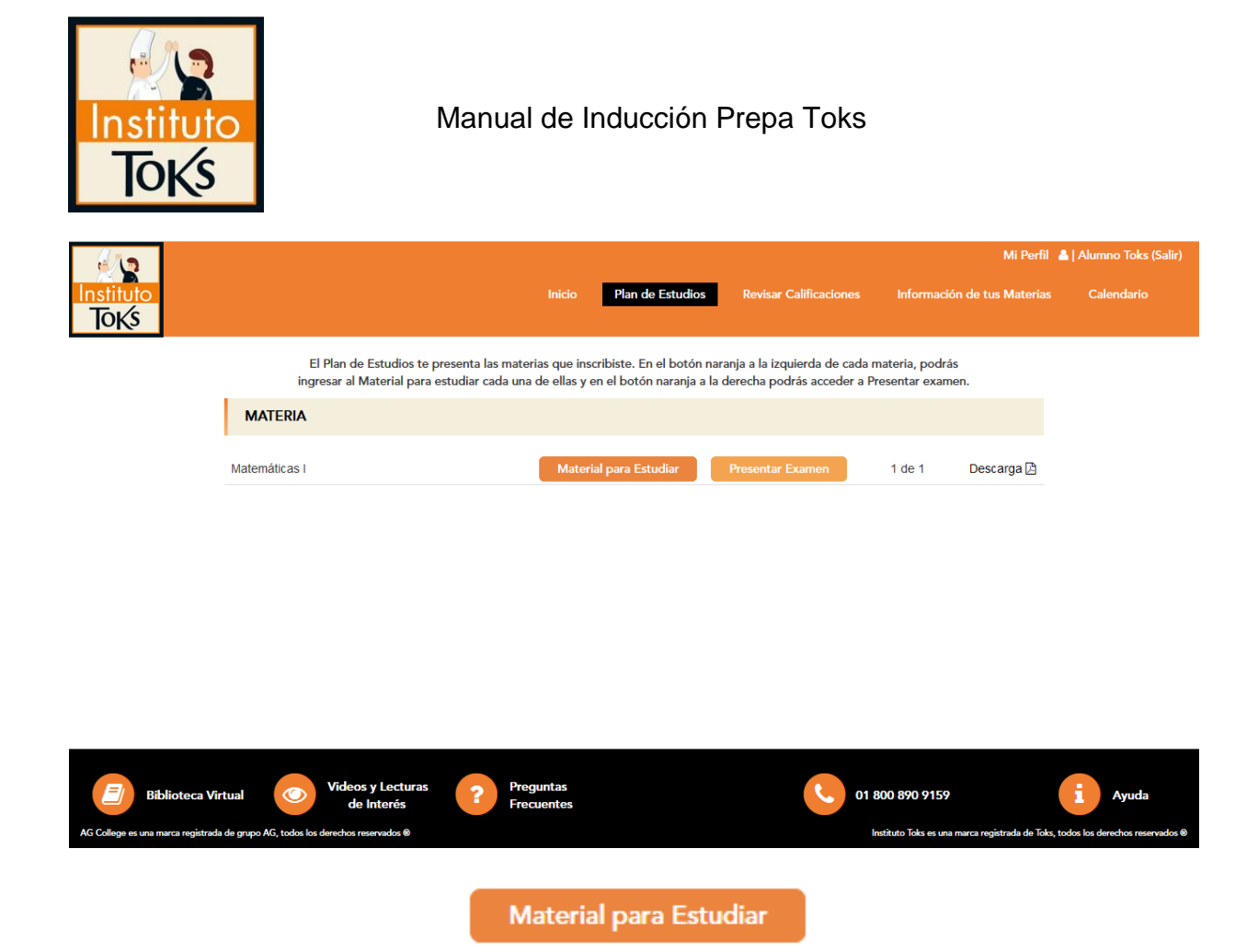

Una vez que hagas click en **Material para estudiar**, el contenido aparecerá como se muestra en la siguiente imagen y deberás leer todo el material, haciendo clic al botón en forma de flecha que dice siguiente. Una vez finalizada toda la lectura, tu examen del bloque se habilitará y podrás hacer tu evaluación.

| Herramientas      | Herramientas                                                                                                    |  |  |  |  |
|-------------------|----------------------------------------------------------------------------------------------------|--|--|--|--|
| Instituto<br>Toks | DIAPOSITIVAS Buscar Q 1 2 2                                                                                                    |  |  |  |  |
| Matemáticas I     | 3. Bienvenida                                                                                                    |  |  |  |  |
|                   | Image: Section 2013         5           Image: Section 2013         5           Image: Section 2013         6                                                                                                    |  |  |  |  |
|                   | Internet in the second second |  |  |  |  |
|                   | ANTERIOR SIGUIENTE                                                                                                    |  |  |  |  |

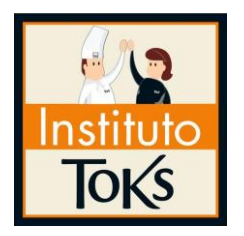

Para accesar al examen, deberás hacer clic al botón que dice Presentar Examen, como se muestra en la siguiente imagen.

# Presentar Examen

En ese momento tu examen se mostrará en pantalla, pero antes de iniciarlo tendrás que confirmar que quieres presentar tu examen, haciendo clic en el botón que dice **Iniciar examen**, como se muestra en la siguiente imagen:

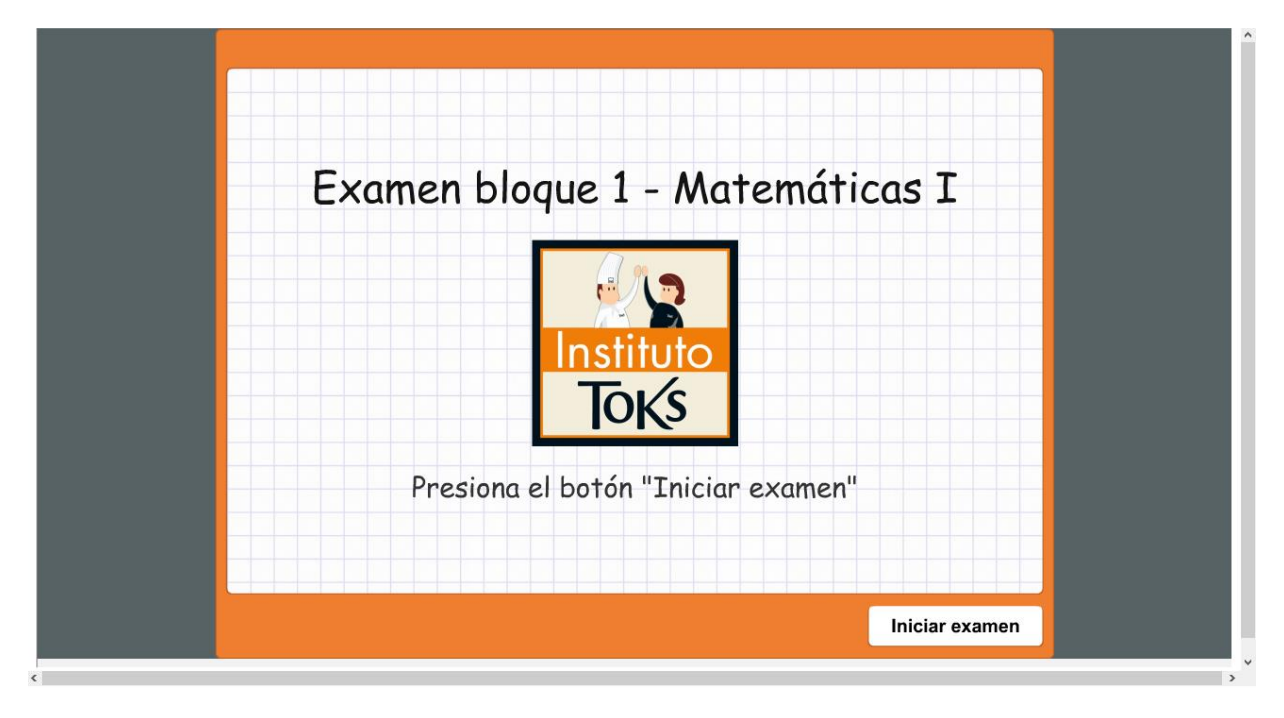

Todos los exámenes que presentarás serán de opción múltiple, y tienes <u>un solo intento</u> para realizarlo y aparecerá de la siguiente manera.

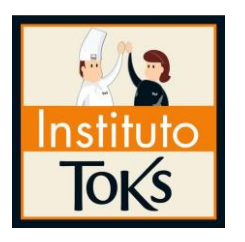

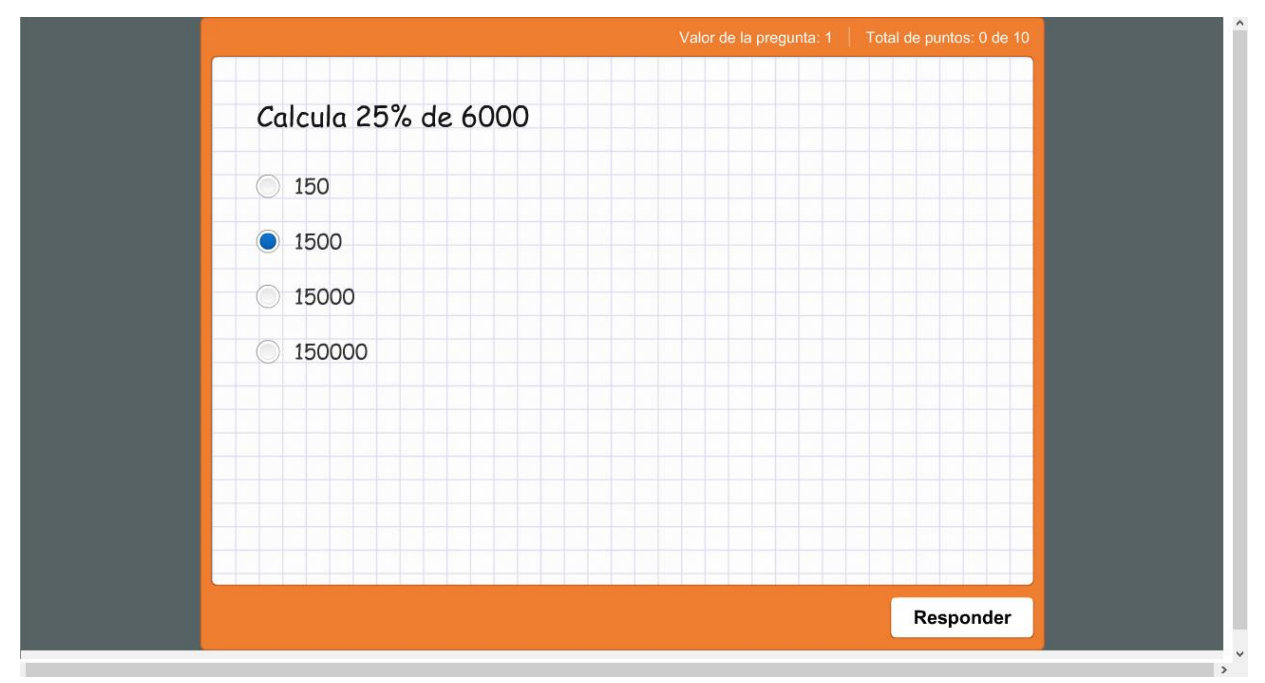

Para contestar cada pregunta, tendrás que seleccionar la respuesta que consideres es la correcta y en unos segundos te dirá si tu respuesta fue correcta o incorrecta, como se muestra en la siguiente imagen. Para continuar con la siguiente pregunta tendrás que hacer clic en el botón continuar y podrás avanzar a la siguiente pregunta hasta concluir la totalidad de tu examen.

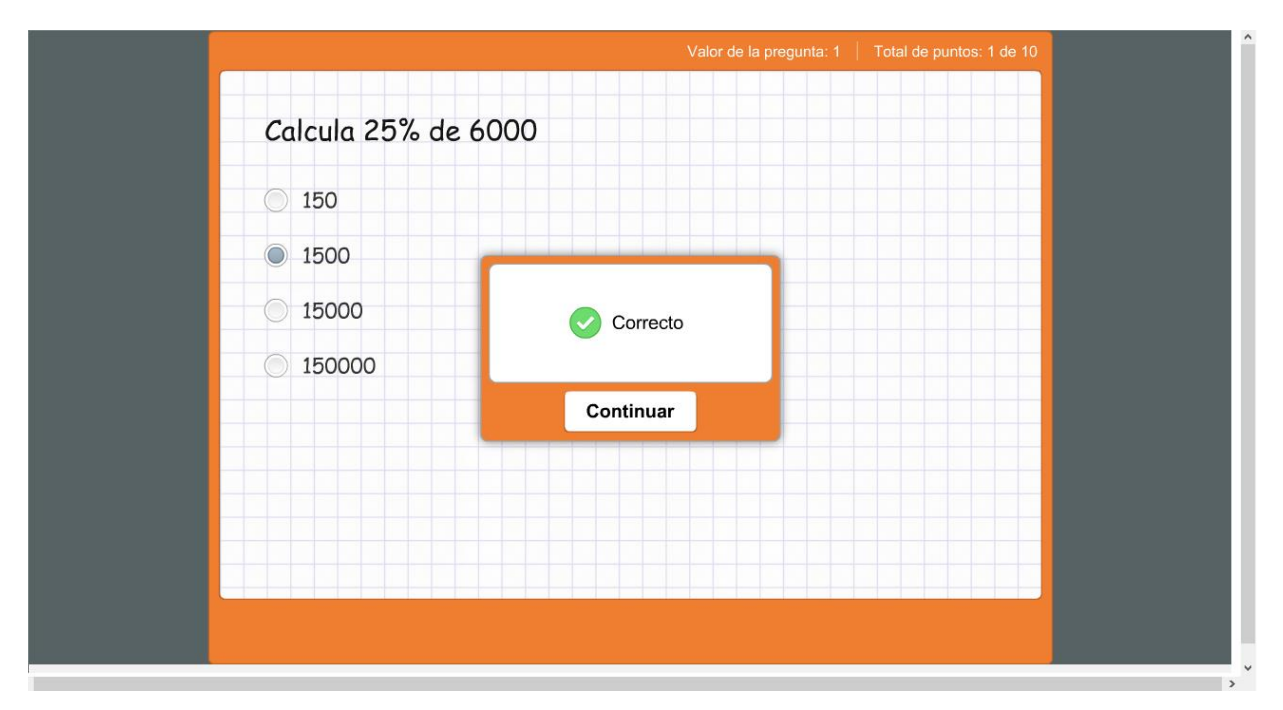

Una vez finalizado el examen, aparecerá un mensaje para informarte si aprobaste o reprobaste, así como la calificación del examen. También te dará la oportunidad de revisar el examen que realizaste e identificar en que preguntas te equivocaste.

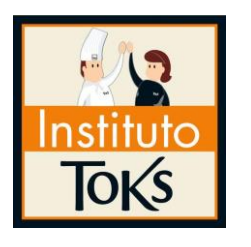

| Felicidades,                                 |
|----------------------------------------------|
| aprobaste iiii                               |
| Resultados del examen                        |
| Tu calificación: 10 puntos                   |
| Calificación mínima aprobatoria: 6<br>puntos |
|                                              |
| Revisar examen                               |

Una vez que hayas estudiado todo el material de estudio y presentado todos los exámenes, podrás acceder a **REVISAR CALIFICACIONES** en la parte de arriba. Donde podrás ver tu calificación final y el avance de la materia en caso de que no la hayas finalizado aún.

| e la                               |                          |                                                   |                                               |                                                        |                                                       | Mi Perf                                      | il  🛔   Alumno Toks (Salir)          |
|------------------------------------|--------------------------|---------------------------------------------------|-----------------------------------------------|--------------------------------------------------------|-------------------------------------------------------|----------------------------------------------|--------------------------------------|
| Instituto<br>ToKs                  |                          |                                                   | Inici                                         | o Plan de Estudios                                     | Revisar Calificacion                                  | nes Información de tus Materia               | is Calendario                        |
|                                    |                          | Esta pantalla te prese<br>exámenes. El porcentaje | nta la calificación fii<br>de avance señala e | nal de cada materia,la cu<br>I total de bloques que se | al se muestra cuando real<br>e han evaluado al moment | lizas todos los<br>to de tu consulta.        |                                      |
|                                    | PERIODO 1                |                                                   |                                               |                                                        | CALIFICACIÓN                                          | % DE AVANCE                                  |                                      |
|                                    | Matemáticas I            |                                                   |                                               |                                                        | 10                                                    | 100%                                         |                                      |
|                                    |                          |                                                   |                                               |                                                        |                                                       |                                              |                                      |
|                                    |                          |                                                   |                                               |                                                        |                                                       |                                              |                                      |
|                                    |                          |                                                   |                                               |                                                        |                                                       |                                              |                                      |
|                                    |                          |                                                   |                                               |                                                        |                                                       |                                              |                                      |
|                                    |                          |                                                   |                                               |                                                        |                                                       |                                              |                                      |
|                                    |                          |                                                   |                                               |                                                        |                                                       |                                              |                                      |
| Biblioteca Virt                    | tual                     | Videos y Lecturas<br>de Interés                   | Preguntas<br>Frecuentes                       |                                                        | C.                                                    | 01 800 890 9159                              | i Ayuda                              |
| AG College es una marca registrada | de grupo AG, todos los o | lerechos reservados ®                             |                                               |                                                        |                                                       | Instituto Toks es una marca registrada de To | iks, todos los derechos reservados ® |

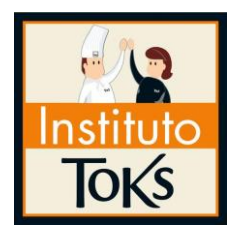

Es muy importante comentarte que en cada proceso dentro de tu plataforma, podrás contar con la ayuda de un asesor con el botón de **"Ayuda"**, ya que si tienes alguna duda, puedes plantearla y será respondida por el tutor correspondiente.

# SÉPTIMO PASO.

Finalmente recuerda que cuando termines de estudiar, de navegar o utilizar tu plataforma, deberás hacer clic en el botón que dice salir, siempre deberás hacer clic en ese botón, para evitar que cualquier otra persona haga un uso indebido con tu nombre de usuario y contraseña, como se muestra en la siguiente imagen.

Mi Perfil 🛔 Alumno Toks (Salir)

**PREPA TOKS tiene una duración mínima de 2 años**, y para nosotros es un privilegio formar parte de este gran paso en tu vida, que es concluir tus estudios de preparatoria, una vez más en nombre de todos los que colaboramos en este programa académico te decimos:

Bienvenido y Bienvenida a PREPA TOKS.